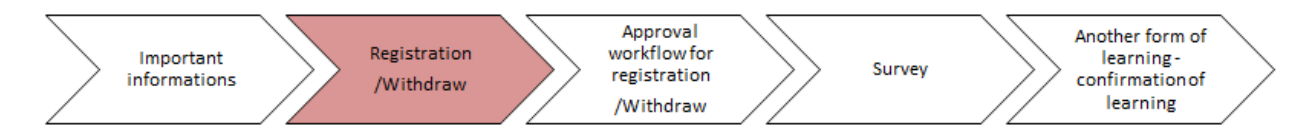

# Learning Management System

# manual for Registration/Withdraw

In the "Learning" section you can see your team and monitor details linked to learning.

| Learning V<br>My Learning My Team                                                                         |                                                                |                                                                                                    |                                                                                                    |
|----------------------------------------------------------------------------------------------------|----------------------------------------------------------------|----------------------------------------------------------------------------------------------------|----------------------------------------------------------------------------------------------------|
| My Learning Assignments<br>Keyword Q Course name or ID None<br>There are no items matching your criteria. | Sort By Date   Priority      ⊽ Filter     All Assignment Types | My Curricula ~                                                                                                    |                                                                                                    |
|                                                                                                    |                                                                | Learning History<br>View All Rate 1 course ★<br>MOST RECENTLY ADDED<br>Labour law for leaders<br>Labour law for leaders<br>↓<br>Labour law for leaders | Links<br>My QuickGuides<br>Approvals<br>My Orders<br>Options and Settings<br>Reports<br>Training Planner |

After clicking **"My Team**", you will see an overview of individual team members. You already know this functionality from online courses.

| Search                       | Learning Plan: Anna jsem F                                        | lalová 🖭                                                                                           | 12 12                      | Sort By Date   Priority 7 Filter | Find Learning                                                        |
|------------------------------|-------------------------------------------------------------------|----------------------------------------------------------------------------------------------------|----------------------------|----------------------------------|----------------------------------------------------------------------|
| Anna jsem Fialová 🚦          | Keyword Q Course name or I                                        | D Select All                                                                                       | • A                        | ll Assignment Types 🔹            | Q Find Learning GO                                                   |
| Jdu Nato                     | V DUE WITHIN A MONTH                                              |                                                                                                    |                            |                                  | Browse all courses >                                                 |
| Zato Nemūžu<br>Jana Včerejší | First Aid<br>Curriculum Re<br>Next Action - C<br>Part of First Ai | Training<br>quirement - 1 items from i<br>Complete next course by 6<br>d Training - repeated cours | iem pool<br>/21/2020<br>;e | CHOOSE COURSES>                  | Manager Links<br>Assign/Remove Learning<br>Register/Withdraw Employe |
| Vajičko žluté i<br>O         | V DUE LATER                                                       |                                                                                                    |                            |                                  | Approvals<br>Dashboard                                               |
|                              | 11/30/2022 F                                                      | Communication                                                                                      | N.                         | ·*                               | Reports                                                              |

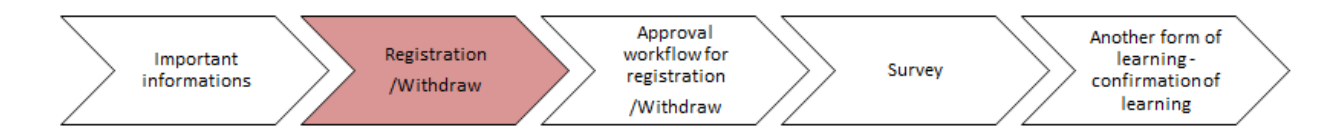

# Registration of a team member to a course

You can assign a team member to a course that you find in the library. We will demonstrate the process by looking at the **First aid training**. If the library shows multiple courses with the same name, always assign **curricula** to ensure the course is repeated in the future. If you assign the course to a colleague, agree with them on a specific date in the following step. You can register them for a class yourself or they can register themselves.

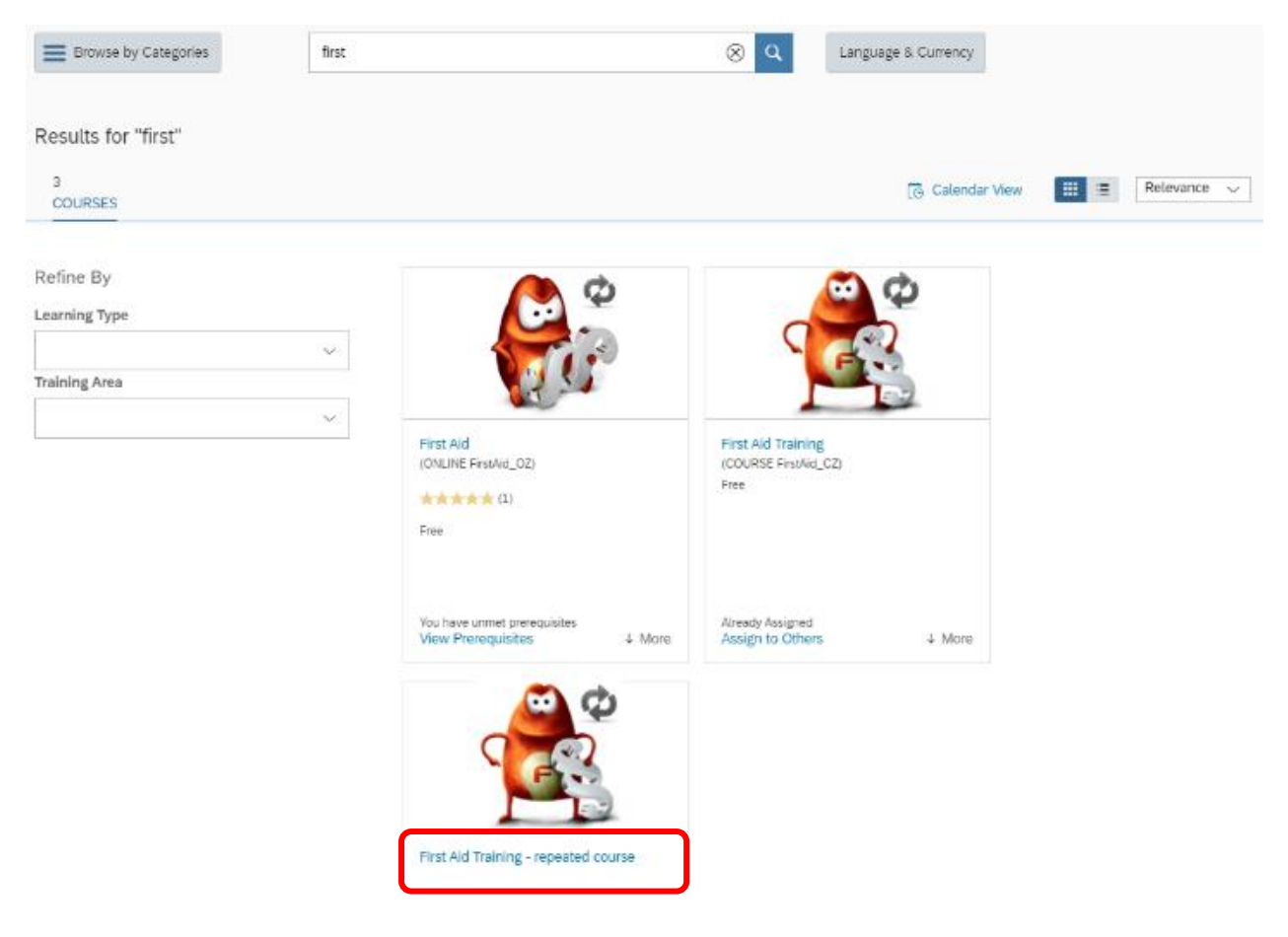

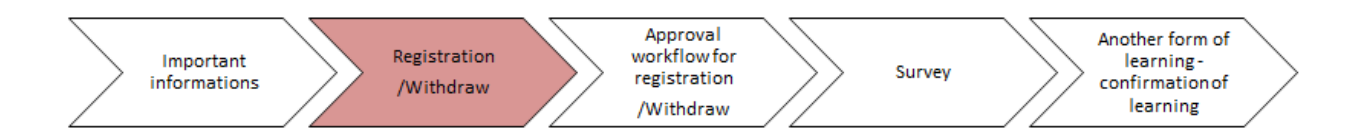

You can assign a course by clicking "Assign to others".

| First Aid Training - repeated course |                                                         |
|--------------------------------------|---------------------------------------------------------|
| Self Assign Curriculum ↑ Less        |                                                         |
|                                      | ×                                                       |
| First Aid Training - repeated course | Self Assign Curriculum<br>Assign to Others<br>Recommend |
| Preview Details                      |                                                         |
| Curriculum                           |                                                         |

After clicking on "Assign to Others", you will see details, see screenshot below. Add employees to whom you want to assign the course.

| $\leq$         | Important<br>informations                   |          | Registra<br>/Withd | ation<br>raw |           | Approva<br>workflowt<br>registratio<br>/Withdra | l<br>for<br>on<br>w | $\geq$ | Survey   | Another form of<br>learning -<br>confirmation of<br>learning | > |
|----------------|---------------------------------------------|----------|--------------------|--------------|-----------|-------------------------------------------------|---------------------|--------|----------|--------------------------------------------------------------|---|
| ← 0ec<br>Assig | *<br>gn Learning<br>Inter Learning Activity | Details  |                    |              |           |                                                 |                     |        |          |                                                              |   |
|                | Required                                    | nd Cur   | ricula             |              |           |                                                 |                     |        | + Add    |                                                              |   |
|                | Title                                       | Туре     | Assignment Type    | Priority     | *Assigned | F                                               | equired D           | ate    | Remove   |                                                              |   |
|                | 8 First Aid Training -<br>repeated course   | (2)      |                    | •            | 5/26/2020 | Ħ                                               |                     |        | ×        |                                                              |   |
|                | - Employees                                 |          |                    |              |           |                                                 |                     |        | + Add    |                                                              |   |
|                | There are no employees s                    | elected. |                    |              |           |                                                 |                     |        |          |                                                              |   |
|                |                                             |          |                    |              |           |                                                 | (                   | Cancel | Continue |                                                              |   |

The selection of team members is done in the "**Select Employees**" window. Do not forget to confirm by clicking **"Add**".

|      | Beck<br>Assign Learning<br>Enter Learnin<br>*Required<br>Items, Pr | g Activity Details<br>ograms and Curricula |                |                      | + Add            |
|------|--------------------------------------------------------------------|--------------------------------------------|----------------|----------------------|------------------|
|      |                                                                    |                                            | Select Employe | es.                  |                  |
| 0    | Employees                                                          | Region                                     | Job Code       | Manager              | Organization     |
|      | Employees                                                          | Region                                     | Gob Code       | Manager              | Organization     |
|      |                                                                    |                                            |                | C Indirect Employees | Sub Organization |
|      | Fialová, Anna                                                      |                                            | 21000140       | Marný, Tomáš         | CZC001           |
| ٥    | Nato, Jdu                                                          |                                            | 21000315       | Marný, Tomáš         | CZC001           |
| 0    | Nemůžu, Zato                                                       |                                            | 21000315       | Marný, Tomáš         | CZC001           |
| 8    | Včerejší, Jana                                                     |                                            | 21000067       | Marný, Tomáš         | DCH010           |
| 8    | Žluté, Vajíčko                                                     |                                            | 21000140       | Marný, Tomáš         | CZC001           |
| Poče | t vybraných zaměstnanců: )                                         |                                            |                |                      | Cancel           |

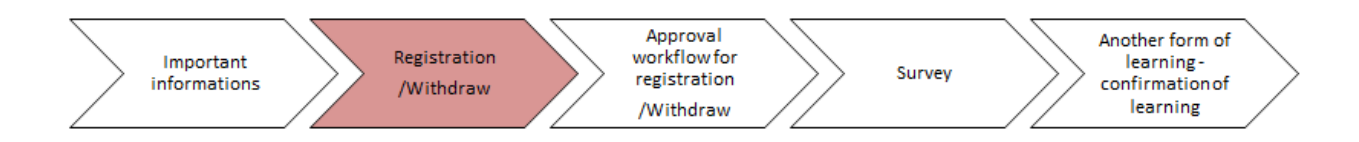

After adding a team member, a summary of your selection will appear. Click "**Continue**" to confirm.

| Enter Learning Activity<br>Required     | y Details | 5                     |          |           |               |        |
|-----------------------------------------|-----------|-----------------------|----------|-----------|---------------|--------|
| <ul> <li>Items, Programs a</li> </ul>   | and Cur   | ric <mark>u</mark> la |          |           |               | + Add  |
| Title                                   | Туре      | Assignment Type       | Priority | *Assigned | Required Date | Remove |
| First Aid Training -<br>repeated course | 3         | -                     | •        | 5/26/2020 | -             | ×      |
| <ul> <li>Employees</li> </ul>           |           |                       |          |           |               | + Add  |
| Name                                    |           |                       |          |           |               | Remove |
| Anna jsem Fialová                       |           |                       |          |           |               | ×      |

After clicking **"Continue"**, a confirmation that the given course has been assigned will appear.

| Assign Learning                                                                                                    |  |
|----------------------------------------------------------------------------------------------------|--|
| Successfully Assigned<br>The items/programs/curricula have been successfully added to the specified employees. If the curricula/program were already<br>assigned, they will not be re-assigned<br>Close |  |

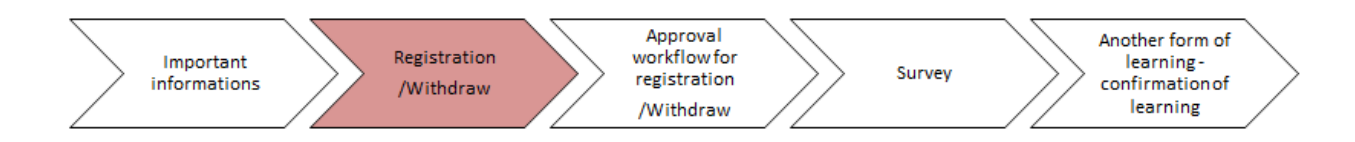

Check that the course has been assigned by going to the **"Curricula**"section.

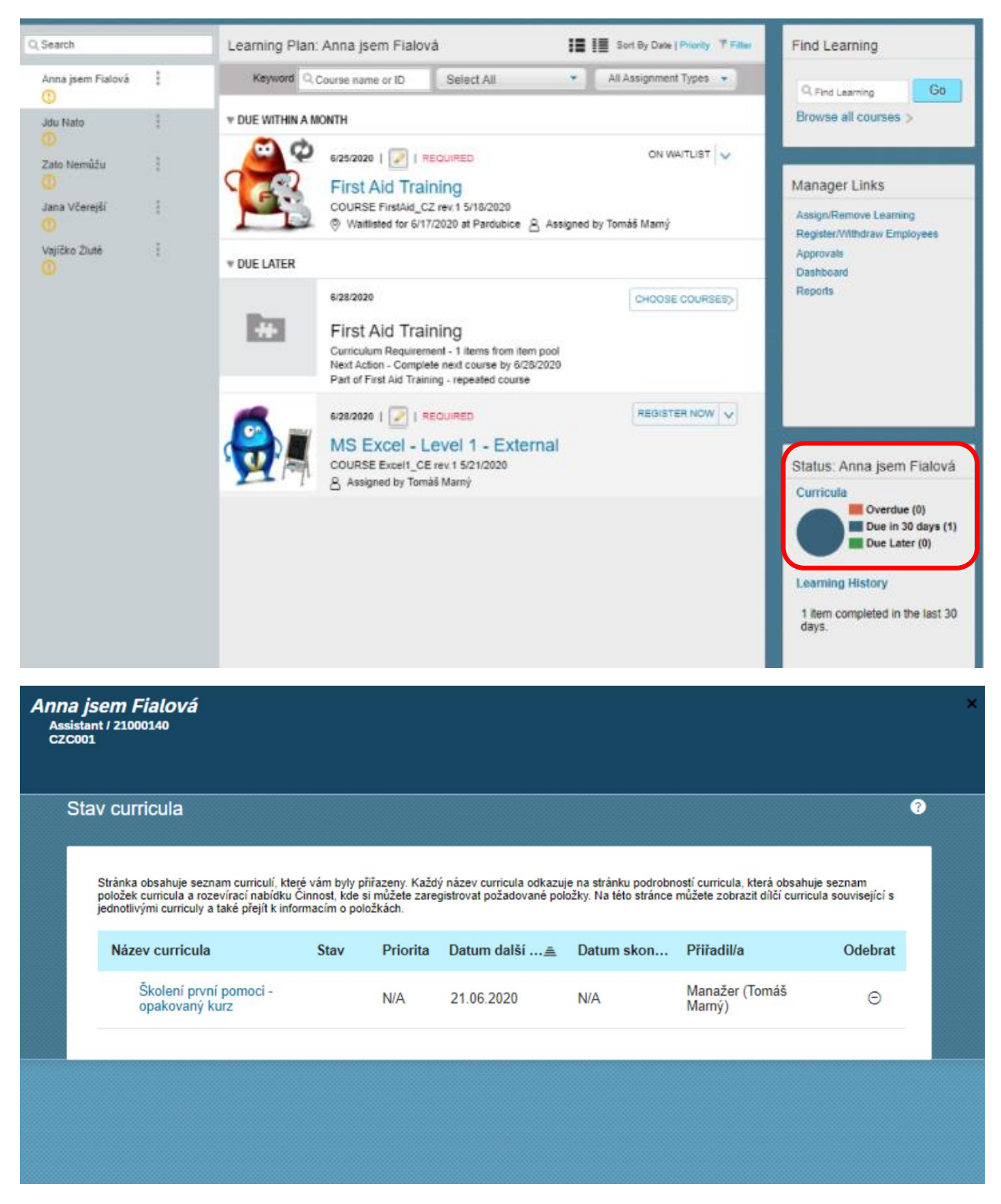

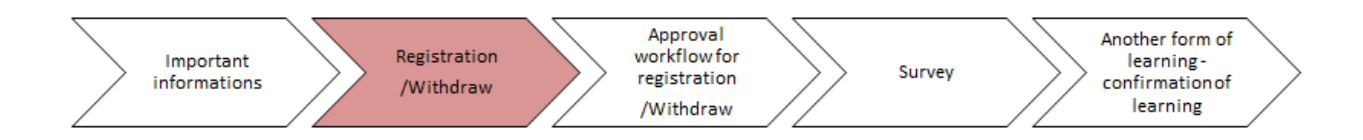

You can assign a course to your team member in an alternative way - through "Manager Links" when viewing your team.

| ଜ | Learning 🗸                          |   |                       |                                |    |                         |                 |                                                       |
|---|-------------------------------------|---|-----------------------|--------------------------------|----|-------------------------|-----------------|-------------------------------------------------------|
|   | My Learning My Tea                  | m |                       |                                |    |                         |                 |                                                       |
|   | Q Search                            |   | Learning Plan: Anna j | sem Fialová 🖭                  | := | Sort By Date   Priority | <b>⊽</b> Filter | Find Learning                                         |
|   | Anna jsem Fialová<br>Jdu Nato       | : | Keyword Course na     | ame or ID Select All           | •  | All Assignment Types    | •               | Q Find Learning Go                                    |
|   | ()<br>Zato Nemůžu<br>()             | : | 11/30/2               | 022   REQUIRED                 | n  |                         | ~               | Manager Links                                         |
|   | Jana Včerejší<br>①<br>Vajíčko Žluté | : | COUR                  | SE Efect_Com_Cl rev.1 5/18/202 | 20 |                         | _               | Assign/Remove Learning<br>Register/Withdraw Employees |
|   |                                     | • |                       |                                |    |                         |                 | Approvals<br>Dashboard<br>Reports                     |

Here, click "Assign Learning". The following process is identical to that described above.

| Assign/Remove Learning                                                                                                    |                                                                                                    |        |
|----------------------------------------------------------------------------------------------------|----------------------------------------------------------------------------------------------------|--------|
| Select the action you would like to take:<br>Assign Learning<br>Assign items, programs and curricula to<br>one or more employees. | Remove Assigned Learning<br>Remove assigned items and programs<br>from one or more employees. Curricula<br>and administrator-assigned items and<br>programs cannot be removed. | Cancel |

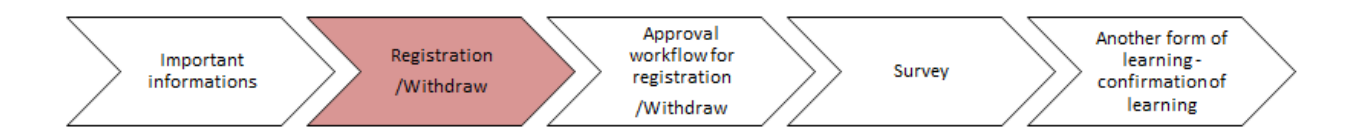

## Registration of a team member for a specific class

The description above described how to assign a course to a team member. If you want to register them to a specific class yourself, proceed according to the following instructions. The team member can of course register for the class date themselves. For registration for a specific class, it is neccessary to choose **"Register/Withdraw employees**" in section **"Manager links**" and choose register employees.

| Register/Withdraw Employees                                                                                   |                                                                       |        |
|----------------------------------------------------------------------------------------------------|-----------------------------------------------------------------------|--------|
| Select the type of action you would like to take:<br>A Register Employees<br>Register Employees into a class. | ి <sup>×</sup> Withdraw Employees<br>Withdraw Employees from a class. |        |
|                                                                                                    |                                                                       | Cancel |

Use the calendar to pick the most suitable date for your team member. The system shows all available class dates.

| –<br>w  | Back<br>Withdraw Employees from Class |          |      |     |                |           |                   |                   |                                                |                          |                   |     |  |  |  |
|---------|---------------------------------------|----------|------|-----|----------------|-----------|-------------------|-------------------|------------------------------------------------|--------------------------|-------------------|-----|--|--|--|
|         |                                       |          |      |     |                |           |                   | Select Desired Co | ourses from Libr                               | ary                      |                   | ×   |  |  |  |
|         | Search                                |          |      |     |                |           | ch                |                   | C Language & Currency                          |                          |                   |     |  |  |  |
| 5<br>CO | URSES                                 |          |      |     |                |           |                   |                   |                                                |                          | III I Relevance 🗸 | 3   |  |  |  |
| In      | structo                               | r Led    |      |     |                |           |                   |                   |                                                |                          |                   | - 1 |  |  |  |
| Refin   | e By                                  |          |      |     |                |           |                   | MAY               | Labour law for                                 | leader                   | Select            |     |  |  |  |
| <       | < May 2020                            |          | 2020 |     | >              | 27        | 27 C AM - 5/27/20 |                   |                                                | - 1                      |                   |     |  |  |  |
|         | Mon                                   | Tue      | Wed  | Thu | Fri            | Sat       | Sun               |                   | Pardubice -     Shenzhen, Ost flo              |                          |                   | - 1 |  |  |  |
| 18      | 27                                    | 28       | 29   | 30  | 1              | Z         | 3                 |                   | 20 seats avaita                                | DIE                      | + More            | - 1 |  |  |  |
| 19      | 4                                     | 5        | 6    | 7   | 8              | 9         | 10                |                   |                                                |                          |                   | - 1 |  |  |  |
| 20      | 11                                    | 12       | 13   | 14  | 15             | 16        | 17                | MAY               | 5/29/2020 (                                    | 09:00                    | Select            |     |  |  |  |
| 21      | 18                                    | 19       | 20   | 21  | 22             | 23        | 24                | 29                | © Pardubice                                    | 2020                     |                   |     |  |  |  |
| 22      | 25                                    | 26       | 27   | 28  | 29             | 30        | 31                |                   | 20 seats availa                                | ble                      |                   |     |  |  |  |
|         | ide Le                                | bend     |      |     |                |           |                   |                   |                                                |                          | 1 more            |     |  |  |  |
|         | Today<br>Selecter<br>Working          | i<br>Dev |      | Ē   | Non-W<br>Class | Jorking I | Day               | MAY 29            | Effective Comm<br>5/29/2020 (<br>C AM - 5/29/2 | nunicat<br>09:00<br>2020 | Select            |     |  |  |  |
| Learni  | ing Typ                               | e        |      |     |                |           |                   | 25                | Pardubice -<br>Amsterdam                       | 1, Ost                   |                   |     |  |  |  |

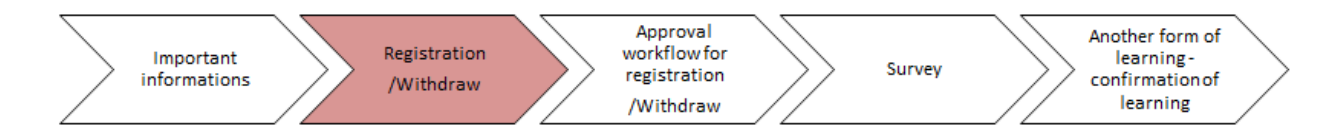

When selecting a specific date, select the team member you want to register. In the **"Registration Status**"column, select "**Registered on Training**" to complete the registration. If the maximum capacity of the class date is reached, you can add your team member to a waiting list.

| ← Back                                                                                                    |                                                 |          |  |  |  |
|----------------------------------------------------------------------------------------------------|-------------------------------------------------|----------|--|--|--|
| Register Employees for Class                                                                                               |                                                 |          |  |  |  |
|                                                                                                    |                                                 |          |  |  |  |
|                                                                                                    |                                                 |          |  |  |  |
| Enter Registration Details                                                                                                 |                                                 |          |  |  |  |
| * Required                                                                                                    |                                                 |          |  |  |  |
| required.                                                                                                    |                                                 |          |  |  |  |
| <ul> <li>Class: Effective Communication (5) Change Class</li> </ul>                                                        |                                                 |          |  |  |  |
| Start Date/Time: 5/29/2020 09:00 AM Europe/Prague Description: No Description                                              |                                                 |          |  |  |  |
| Facility & Location: Pardubice - Amsterdam, 0st floor (HR), U Associated Item: COURSE Efect_Com_C<br>Zámečku 27, Pardubice | 3                                               |          |  |  |  |
| Price: Free Available Seats: 0 of 12 enrolled, 0 wait                                                                      | Available Seats: 0 of 12 enrolled, 0 waitlisted |          |  |  |  |
| Employees                                                                                                    |                                                 | + Add    |  |  |  |
|                                                                                                    |                                                 |          |  |  |  |
| Name * Registration Status Payment Method Account                                                                          | Comments                                        | Remove   |  |  |  |
| Anna jsem Fialová                                                                                                    | $\oplus$                                        | ×        |  |  |  |
|                                                                                                    |                                                 |          |  |  |  |
|                                                                                                    | Cancel                                          | Continue |  |  |  |
|                                                                                                    |                                                 |          |  |  |  |
|                                                                                                    |                                                 |          |  |  |  |
|                                                                                                    |                                                 |          |  |  |  |

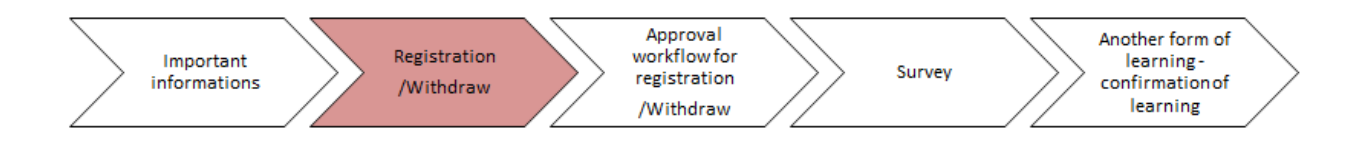

#### After clicking **"Continue**", a summary will appear. Check the information and confirm the registration.

| Register Employees fo                                                                        | or Class                                                                                                    |                                                                                |   |  |  |  |  |
|----------------------------------------------------------------------------------------------|----------------------------------------------------------------------------------------------------|--------------------------------------------------------------------------------|---|--|--|--|--|
| Confirm Registration                                                                         | Details                                                                                                    |                                                                                |   |  |  |  |  |
| Class: Effective Com                                                                         | munication 🚯                                                                                                    |                                                                                |   |  |  |  |  |
| Start Date/Time: 5/29/20<br>Facility & Location: Par<br>Zámečku 27, Pardubice<br>Price: Free | Start Date/Time:     5/29/2020     09:00     AM Europe/Prague     Description:     No Description       Facility & Location:     Pardubice - Amsterdam, 0st floor (HR), U     Associated Item:     COURSE Efect_Com_CI       Zámečku 27, Pardubice     Price:     Free |                                                                                |   |  |  |  |  |
| Employees                                                                                    |                                                                                                    |                                                                                |   |  |  |  |  |
| Name<br>Fialová jsem Anna                                                                    | Registration Status Payr<br>Registered on Training<br>Activity(Enrolled)                                                                                                    | nent Method Comments                                                           |   |  |  |  |  |
|                                                                                              |                                                                                                    | Notify: ♥ Users ♥ Instructors ♥ Managers ♥ Others<br>Cancel Register Employees | 3 |  |  |  |  |

During this step, you can register other team members for the class.

| Successfully Registered                          |       |
|--------------------------------------------------|-------|
| Successfully Registered                          |       |
| All registrations in this class were successful. |       |
| Register or withdraw more employees              |       |
|                                                  | Close |
|                                                  |       |

You will receive an Outlook meeting including the registered team member and the class date. You will receive this meeting even if the registration does not require superior's approval, i.e. when the employee registers themselves. This is to let you know about them taking the class.

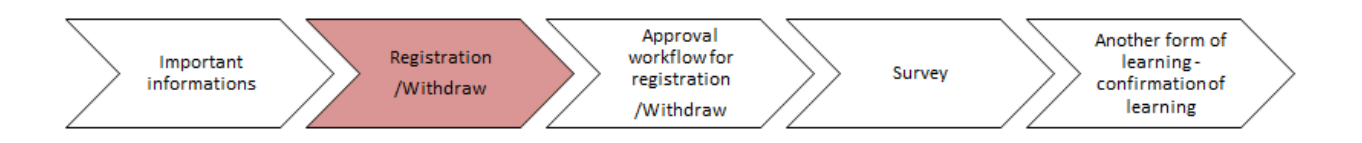

### Withdraw of team member from courses

If you assigned a course (e.g. MS Excel) to a team member and they no longer need the course for their work, you can withdraw them from the course. To do this, in the overview of your team, use the "Manager Links" section where you click "Register/Withdraw Employees ".

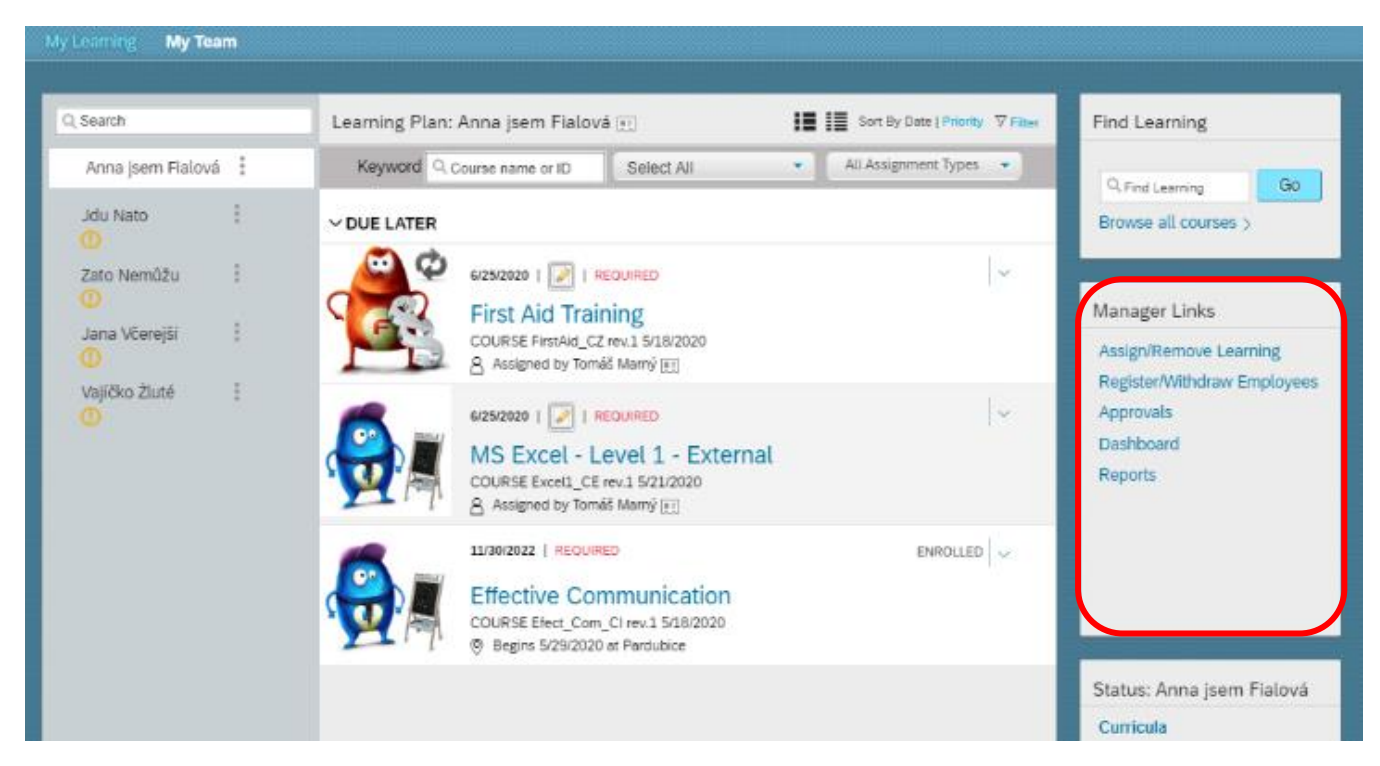

You will see the same section as when assigning courses. Choose "Remove Assigned Learning".

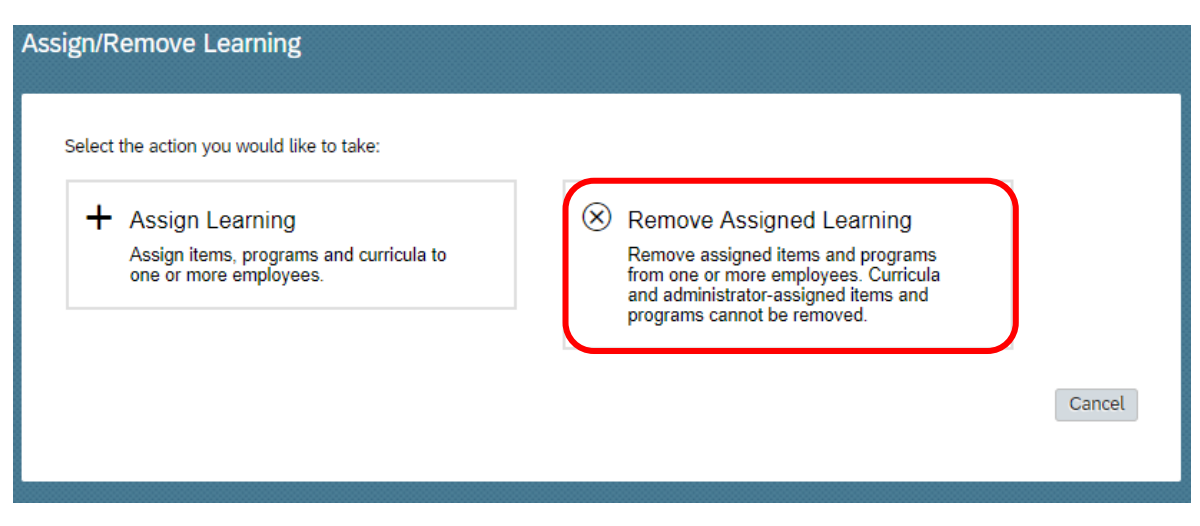

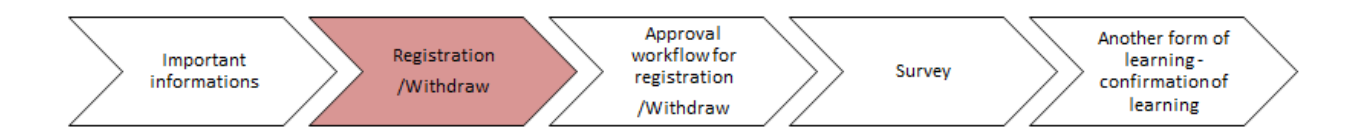

Choose a course, which you want to remove and select the team member. After checking the information, click **"Continue**".

| ⊷ ва<br>Rer | <sup>k</sup><br>nove Assigned Learn   | ing     |          |        |          |
|-------------|---------------------------------------|---------|----------|--------|----------|
|             | Enter Learning Activity<br>* Required | Details |          |        |          |
|             | <ul> <li>Items and Program</li> </ul> | าร      |          |        | + Add    |
|             | Title                                 | Туре    | Priority |        | Remove   |
|             | MS Excel - Level 1 -<br>External      | 8@      |          |        | ×        |
|             | <ul> <li>Employees</li> </ul>         |         |          |        | + Add    |
|             | Name                                  |         |          |        | Remove   |
|             | Anna jsem Fialová                     |         |          |        | ×        |
|             |                                       |         |          | Cancel | Continue |

### Remove Assigned Learning

#### Successfully Removed

Assigned learning has been successfully removed from the specified employees. Only selected programs and selected incomplete items not in a curriculum or program were removed.

Close

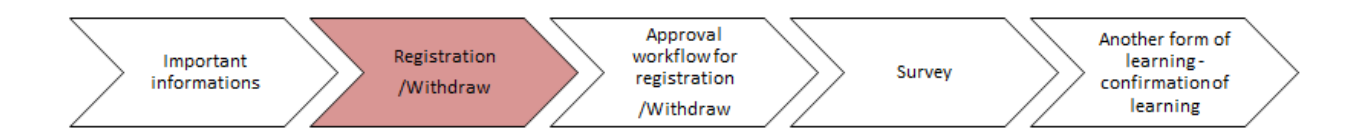

You can check that a course has been removed by looking at the team member's learning plan. A removed course can no longer be seen.

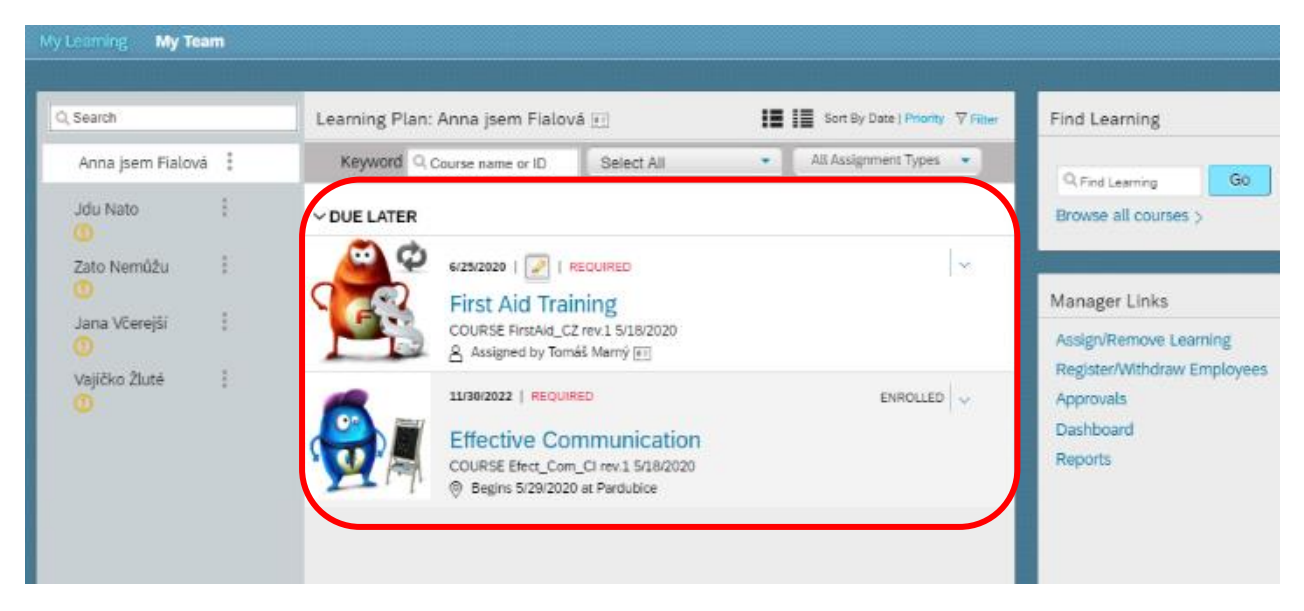

### Withdraw of team member form a class

Did you register a team member for a class and the date is no longer suitable? You can cancel their registration. You can use **"Register/Withdraw employees**" link in Managers links.

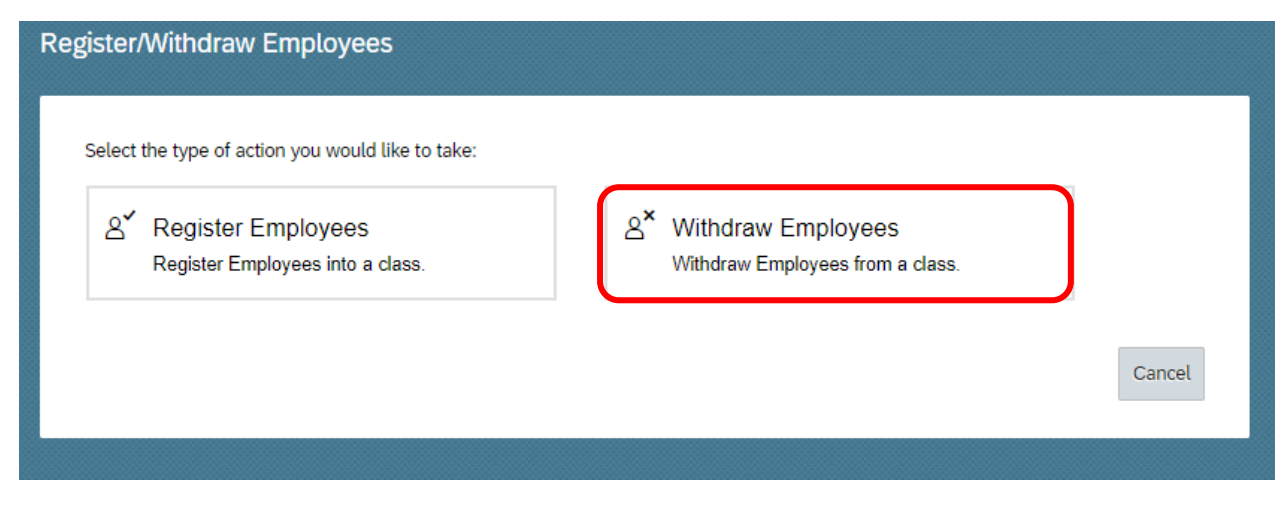

Before cancelling a registration, select the class you want to cancel.

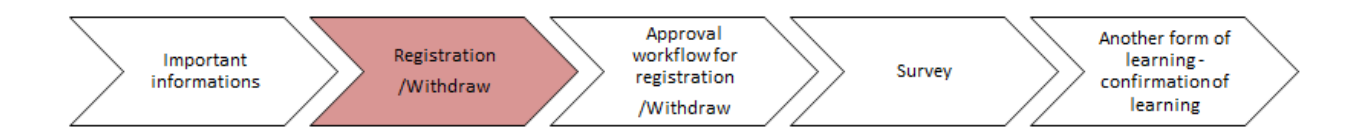

| Hack<br>Select Desired Courses from Library |                                            |          |     |     |                |         | ×   |                                                                    |               |     |
|---------------------------------------------|--------------------------------------------|----------|-----|-----|----------------|---------|-----|--------------------------------------------------------------------|---------------|-----|
|                                             |                                            |          |     |     |                | Sear    | ch  | Q Language & Currency                                              |               |     |
| 5<br>COU                                    | IRSES                                      |          |     |     |                |         |     | <b>#</b>                                                           | ∃ Relevance ∨ |     |
| Ins                                         | tructo                                     | r Led    |     |     |                |         |     |                                                                    |               |     |
| Refine                                      | e By                                       |          |     |     |                |         |     | MAY Labour law for leader                                          | Select        | - 1 |
|                                             |                                            | Maj      | y   | i.  | 2020           |         | >   | 27 <sup>CG</sup> <sup>5/27/2020 09:00</sup><br>AM - 5/27/2020      |               | - 1 |
|                                             | Mon                                        | Tue      | Wed | Thu | Fri            | Sat     | Sun | Pardubice -<br>Shenzhen, Ost flo                                   |               |     |
| 18                                          | 27                                         | 28       | 29  | 30  | 1              | 2       | 3   | 20 seats available                                                 | ↓ More        | - 1 |
| 19                                          | 4                                          | 5        | 6   | 7   | 8              | 9       | 10  |                                                                    |               |     |
| 20                                          | 11                                         | 12       | 13  | 14  | 15             | 16      | 17  | MAY Labour taw for teader                                          | Select        | - 1 |
| Z1.                                         | 18                                         | 19       | 20  | 21  | 22             | 23      | 24  | 29 ··· AM - 5/29/2020<br>(a) Pardubice                             |               | - 1 |
| 22                                          | 25                                         | 26       | 27  | 28  | 29             | 30      | 31  | 20 seats available                                                 | Man           | - 1 |
| Ен                                          | ide Lej                                    | gend     |     |     |                |         |     |                                                                    | + marc        |     |
|                                             | ioday<br>Selecter<br>Vorking               | i<br>Dey |     | Ē   | Non-W<br>Class | forking | Day | MAY Effective Communicat<br>29 C S/20/2020 09:00<br>AM - 5/29/2020 | Select        |     |
| Learnir                                     | Learning Type   Pardubice - Amstardam, Ost |          |     |     |                |         |     |                                                                    |               |     |
| Instru                                      | ctor L                                     | ed       |     |     |                |         | ~   | 11 seats available                                                 | ↓ More        |     |
| Locatio                                     | 'n                                         |          |     |     |                |         | v   | II technical IIT                                                   | Folget        |     |

When withdrawing, specify the reason for cancelling the registration.

| thdraw Employees                                                                             | from Class                                                          |                                                                  |                     |
|----------------------------------------------------------------------------------------------|---------------------------------------------------------------------|------------------------------------------------------------------|---------------------|
| Enter Registration D<br>* Required                                                           | etails                                                              |                                                                  |                     |
| <ul> <li>Class: Effective</li> </ul>                                                         | Communication 🚯 Change C                                            | lass                                                             |                     |
| Start Date/Time: 5/29/20<br>Facility & Location: Par<br>Zámečku 27, Pardubice<br>Price: Free | 020 09:00 AM Europe/Prague<br>dubice - Amsterdam, 0st floor (HR), U | Description: No Description<br>Associated Item: COURSE Efect_Com | _CI                 |
| <ul> <li>Enrolled Employ</li> </ul>                                                          | /ees                                                                |                                                                  |                     |
| Name                                                                                         | Registration Status                                                 | * Withdrawal Reason                                              | Withdraw Select All |
| Anna jsem Fialová                                                                            | Registered on Training<br>Activity(Enrolled)                        | For business reasons (For I 🔻                                    | 2                   |
|                                                                                              |                                                                     |                                                                  | Cancel Continue     |

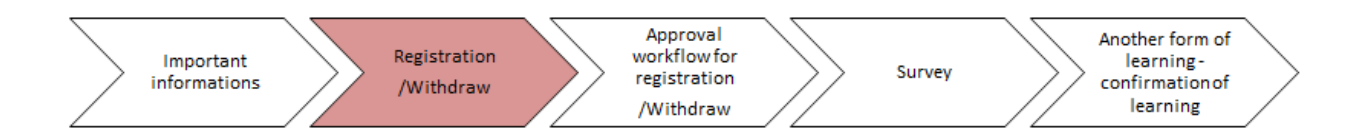

After checking the information, confirm the action.

| Beck<br>fithdraw Employees from Class                 |                                                                                                    |                                                                  |                            |                                             |                                                                                      |  |  |
|-------------------------------------------------------|----------------------------------------------------------------------------------------------------|------------------------------------------------------------------|----------------------------|---------------------------------------------|--------------------------------------------------------------------------------------|--|--|
| Confirm Witho                                         | frawal Details                                                                                                    |                                                                  |                            |                                             |                                                                                      |  |  |
| Class: Effectiv                                       | e Communicati                                                                                                    | on                                                               |                            |                                             |                                                                                      |  |  |
| Start Date/Time<br>Primary Locatio<br>Zámečku 27, Par | Start Date/Time:         5/29/2020         O9:00 AM Europe/Prague         Description:           Primary Location:         Pardubice - Amsterdam, 0st floor (HR), U         Associated Item: COURSE Efect_Com_Cl |                                                                  |                            |                                             |                                                                                      |  |  |
| Price: 0.00 USD                                       |                                                                                                    |                                                                  |                            |                                             |                                                                                      |  |  |
| Employees to                                          | be Withdrawn                                                                                                    |                                                                  |                            |                                             |                                                                                      |  |  |
| User                                                  | Organization                                                                                                    | ltem                                                             | Title                      | Class ID                                    | User can Self-<br>Register                                                           |  |  |
| Fialová jsem<br>Anna                                  | CZC001                                                                                                    | COURSE Efect_Com_CI<br>(Rev 5/18/2020 10:22<br>AM Europe/Prague) | Effective<br>Communication | 425                                         | No                                                                                   |  |  |
|                                                       |                                                                                                    |                                                                  | Notify:                    | : ඔ Users ඔ Ins<br>nove associated it<br>Ca | tructors @ Managers @ Others<br>em from the Learning Plan<br>ncel Withdraw Employees |  |  |

When looking at the team members learning section, you can register them for a more suitable class; see the Registering for classroom courses section.

| Learning 🗸                                                                           |                                                                                                    |                                  |                                                                                       |
|--------------------------------------------------------------------------------------|----------------------------------------------------------------------------------------------------|----------------------------------|---------------------------------------------------------------------------------------|
| Ay Learning My Team                                                                  |                                                                                                    |                                  |                                                                                       |
|                                                                                      |                                                                                                    |                                  | -                                                                                     |
| Q Search                                                                             | Learning Plan: Anna jsem Fialová 💷                                                                                                    | Sort By Date   Priority 7 Filter | Find Learning                                                                         |
| Anna jsem Fialová<br>Jdu Nato<br>Zato Nemůžu<br>Jana Včerejší<br>Vajíčko Žluté<br>() | Keyword       Course name or ID       Select All         VDUE LATER       6/25/2020         Image: Course name or ID         6/25/2020         Image: Course name or ID       Image: Course name or ID         6/25/2020         Image: Course name or ID       Image: Course name or ID         6/25/2020         Image: Course name or ID       Image: Course name or ID         6/25/2020         Image: Course name or ID       Image: Course name or ID         COURSE FirstAid_C2 rev.1 5/18/2020 // Assigned to Tomát Marry (Image: Course name or ID)       Assigned to Tomát Marry (Image: Course name or ID)                                                                                                    | All Assignment Types             | Q Find Learning Go<br>Browse all courses ><br>Manager Links<br>Assign/Remove Learning |
|                                                                                      | Image: Solid of State of State of S | REGISTER NOW V                   | Register/Withdraw Employees<br>Approvals<br>Dashboard<br>Reports                      |